# T-Portal Windows Installation Guide

#### Step 1

Navigate to: <a href="https://t-box.nl/downloads/">https://t-box.nl/downloads/</a>

#### Step 2

On the downloads page, press the "Application" icon to download the T-Portal Windows zip file.

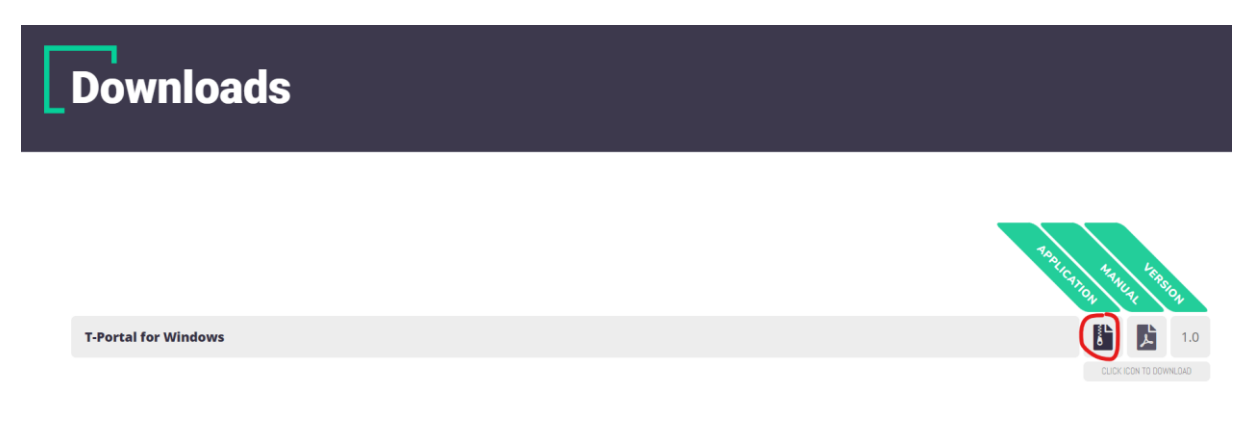

#### Step 3

After downloading the zip file, navigate to the folder where you downloaded the file, you can easily do this by pressing the "Show in folder" icon in most browsers.

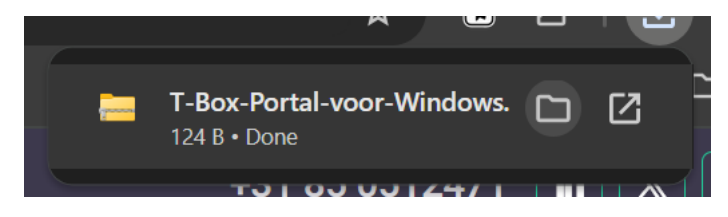

Select the file, and right click to show more options, then click "Extract All..."

| Name                            | Date modified        | Туре      |
|---------------------------------|----------------------|-----------|
| 📒 T-Box-Portal-voor-Windows.zip | 15 10 2022 16.27     | Commerced |
|                                 |                      |           |
|                                 | 📙 Open               | Enter     |
|                                 | 🚡 Open with          | >         |
|                                 | 🖸 Open in new window |           |
|                                 | 🐻 Extract All        |           |
|                                 | 🔗 Pin to Start       |           |
|                                 | Compress to ZIP file |           |
|                                 | 🕼 Copy as path       |           |
|                                 | E Properties         | Alt+Enter |
|                                 | Share with Skype     |           |
|                                 | Show more options    | Shift+F10 |
|                                 |                      |           |

In the popup window, make sure to select "Show extracted files when complete", and click "Extract".

|              |                                                            |     |          | ×     |
|--------------|------------------------------------------------------------|-----|----------|-------|
| $\leftarrow$ | Extract Compressed (Zipped) Folders                        |     |          |       |
|              | Select a Destination and Extract Files                     |     |          |       |
|              | Files will be extracted to this folder:                    |     |          |       |
|              | C:\Users\Administrator\Downloads\T-Box-Portal-voor-Windows |     | Browse   |       |
|              | Show extracted files when complete                         |     |          |       |
|              |                                                            | Ext | tract Ca | ancel |

## Step 6

After unzipping, a new window will open with the unzipped files. Double click the "T-Portal" file to start the installation. This file will also contain the current version number. For example: "T-Portal\_0.6.93"

| Name                          | Date modified    | Туре             | Size       |
|-------------------------------|------------------|------------------|------------|
| 💳 win-unpacked                | 15-12-2023 16:44 | File folder      |            |
| 👔 builder-debug.yml           | 14-12-2023 14:07 | Yaml Source File | 7 KB       |
| builder-effective-config.yaml | 14-12-2023 13:52 | Yaml Source File | 1 KB       |
| 👔 latest.yml                  | 14-12-2023 14:07 | Yaml Source File | 1 KB       |
| 🐨 T-Portal_0.6.93.exe         | 14-12-2023 14:07 | Application      | 154.126 KB |
| T-Portal_0.6.93.exe.blockmap  | 14-12-2023 14:07 | BLOCKMAP File    | 162 KB     |

Next, follow the steps of the installer. First we must choose who to install the application for. In this guide, we will choose "Anyone who uses this computer (all users)".

| 📅 T-Portal Setup                                                                                   | —          |          | ×    |
|----------------------------------------------------------------------------------------------------|------------|----------|------|
| Choose Installation Options<br>Who should this application be installed for?                       |            |          | ዋ    |
| Please select whether you wish to make this software available to all u                            | sers or ju | st yours | elf  |
| • Anyone who uses this computer (all users)                                                        |            |          |      |
| ○ Only for me (Administrator)                                                                      |            |          |      |
|                                                                                                    |            |          |      |
| There is already a per-machine installation.(C:\Program Files\T-Portal)<br>Will reinstall/upgrade. |            |          |      |
| T-Portal 0.6.93                                                                                    |            |          |      |
| <b>•</b> N                                                                                         | ext >      | Ca       | ncel |

Note: You must have administrative access to install the application for all users. You may be prompted by UAC to enter your password or simply press "yes".

Next, we will choose where to install T-Portal. If you are unsure, the default option is fine.

| 🐨 T-Portal Setup                                                                                                    |            | _           |         | ×    |
|----------------------------------------------------------------------------------------------------|------------|-------------|---------|------|
| Choose Install Location<br>Choose the folder in which to install T-Portal.                                                                      |            |             |         | ዋ    |
| Setup will install T-Portal in the following folder. To install in a dif<br>and select another folder. Click Install to start the installation. | ifferent f | folder, cli | ck Brow | se   |
| Destination Folder<br><u>C: \Program Files \T-Portal</u>                                                                                        |            | Brov        | vse     |      |
| T-Portal 0.6.93 <b></b>                                                                                                    | Inst       | all         | Ca      | ncel |

When ready, press "Install", then wait for the installation.

| 📅 T-Portal Setup                                                    |        | _      |        | × |
|---------------------------------------------------------------------|--------|--------|--------|---|
| <b>Installing</b><br>Please wait while T-Portal is being installed. |        |        | f      | 7 |
|                                                                     |        |        |        |   |
|                                                                     |        |        |        |   |
|                                                                     |        |        |        |   |
|                                                                     |        |        |        |   |
|                                                                     |        |        |        |   |
| T-Portal 0.6.93                                                     |        |        |        | _ |
|                                                                     | < Back | Next > | Cancel |   |

When the installation is finished, you can press "Finish". To close the installer and run T-Portal as a windows application.

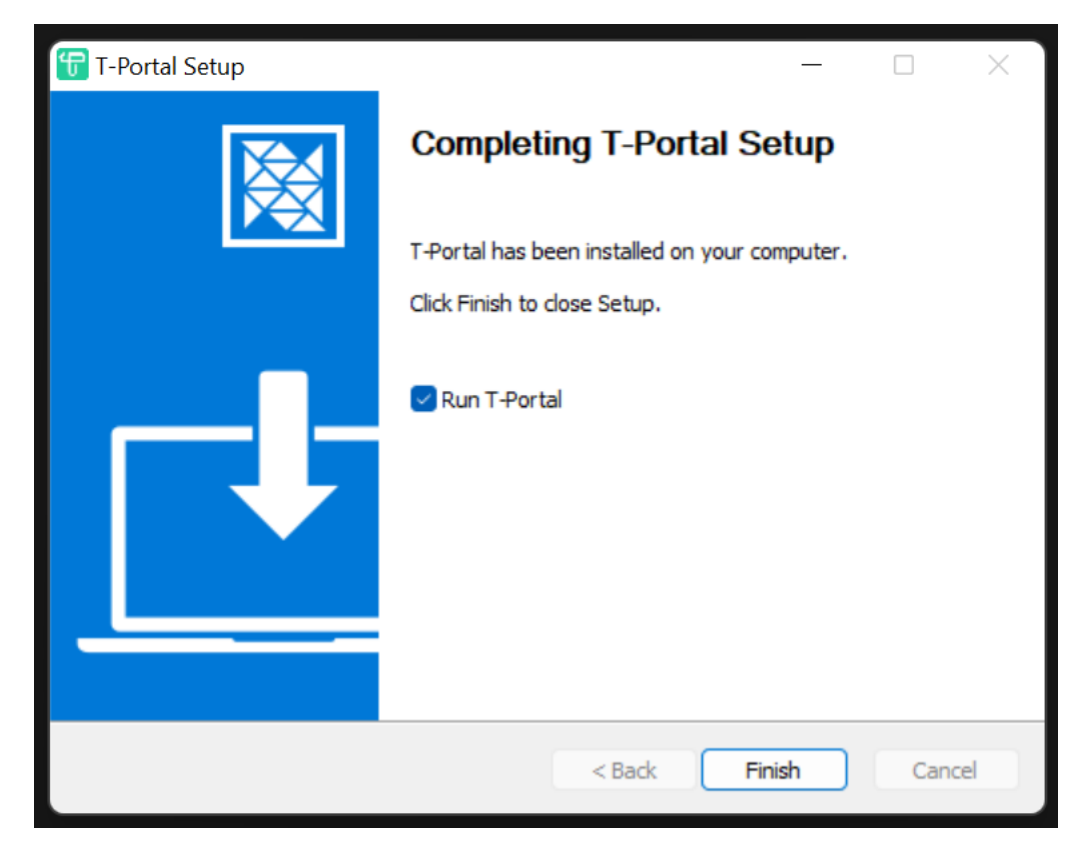